# 1. EL - Erweiterte BDT-Schnittstelle (Diagnosenübernahme)

- Konfiguration labGate #connect
- Konfiguration EL
- Auftragserstellung

Für die Schnittstellenerweiterung in EL bzgl. der Diagnosenübernahme, ist es erforderlich eine Super-Pin und ein Freischaltungs-Code beim EL-Support anzufordern.

 $\times$ 

Abbrechen

OK

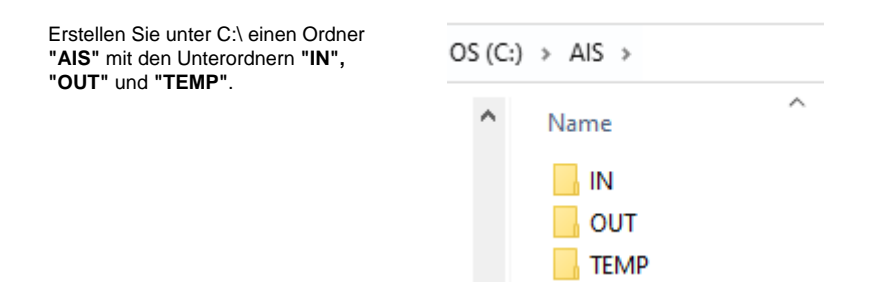

### Konfiguration labGate #connect

| Zur Übertragung der Auftragsdaten per<br>GDT muss die Import-Methode<br>entsprechend gewählt werden. | IabGate #connect                                                                         |
|----------------------------------------------------------------------------------------------------|------------------------------------------------------------------------------------------|
|                                                                                                    | Allgemein Module Sonstiges Aktualisierung Wartung                                        |
| Offnen Sie hierzu die Einstellungen,                                                                 |                                                                                          |
| wechseln Sie zum Reiter " <b>Module</b> "                                                            | Import                                                                                   |
| Ontion "GDT" Anschließend klicken                                                                    | Legen Sie fest, von welcher Quelle Daten in labGate<br>#connect importiert werden sollen |
| Sie <b>"Konfigurieren"</b> .                                                                         | noonnoot inpottort noidoir collon.                                                       |
| -                                                                                                    | GDT Konfigurieren                                                                        |
|                                                                                                    | Noringulater                                                                             |
|                                                                                                    | Zielsystem                                                                               |
|                                                                                                    | Legen Sie fest, zu welchem System die Daten übermittelt                                  |
|                                                                                                    | werden sollen.                                                                           |
|                                                                                                    |                                                                                          |
|                                                                                                    | labGate ~ Konfigurieren                                                                  |
|                                                                                                    | Event                                                                                    |
|                                                                                                    | Export                                                                                   |
|                                                                                                    | sollen.                                                                                  |
|                                                                                                    |                                                                                          |
|                                                                                                    | GDT V Konfigurieren                                                                      |
|                                                                                                    |                                                                                          |
|                                                                                                    | Eigenständige Module                                                                     |
|                                                                                                    | Konfigurieren Sie die Module die zusätzliche Funktionen in                               |
|                                                                                                    | labGate #connect emöglichen.                                                             |
|                                                                                                    | Eigenständige Module konfigurieren                                                       |

Geben Sie hier den Pfad zum vorher angelegten Ordner "**TEMP**" an sowie als Dateinamen **"pat.gdt**" an.

labGate #Connect erwartet anschließend an dieser Stelle den Eingang der Datei **"pat.gdt"**, welche zur Auftragserstellung weiter verarbeitet wird.

| GDT-Import-Konfig                                                                                                    | uration                                                                                                    |           |
|----------------------------------------------------------------------------------------------------|----------------------------------------------------------------------------------------------------|-----------|
| llgemein Erweitert I                                                                                                    | Diagnosen                                                                                                    |           |
| Import                                                                                                    |                                                                                                    |           |
| Import-Typ:                                                                                                    | Verzeichnis                                                                                                    | $\sim$    |
| Import-Verzeichnis:                                                                                                    | C:\AIS\TEMP                                                                                                    | 🚺         |
| Import-Dateien:                                                                                                    | pat.gdt                                                                                                    | 0         |
| Encoding:                                                                                                    | ISO-8859-15                                                                                                    | ~         |
| 🗌 Datei(en) nach de                                                                                                    | m Einlesen nicht entfernen                                                                                                    |           |
| Fehlerbehandlung                                                                                                    |                                                                                                    |           |
| Fehlerbehandlungsart                                                                                                    | t: Import-Datei löschen                                                                                                    | ~         |
| Ziel-Verzeichnis:                                                                                                    |                                                                                                    |           |
|                                                                                                    |                                                                                                    |           |
|                                                                                                    |                                                                                                    |           |
| CDT Import Konfig                                                                                                    | ОК                                                                                                    | Abbrechen |
| GDT-Import-Konfig<br>Ilgemein Erweitert                                                                                                    | OK<br>uuration<br>Diagnosen                                                                                                    | Abbrechen |
| GDT-Import-Konfig<br>Ilgemein Erweitert<br>Feldformate                                                                                                    | OK<br>Juration<br>Diagnosen                                                                                                    | Abbrechen |
| GDT-Import-Konfig<br>Ilgemein Erweitert<br>Feldformate<br>4110                                                                                                 | OK<br>Juration<br>Diagnosen<br>(nicht übertragen)                                                                                           | Abbrechen |
| GDT-Import-Konfig<br>Ilgemein Erweitert<br>Feldformate<br>4110<br>3103                                                                                         | OK<br>Juration<br>Diagnosen<br>(nicht übertragen)<br>Tag, Monat, Jahr                                                                       | Abbrechen |
| GDT-Import-Konfig<br>Ilgemein Erweitert<br>Feldformate<br>4110<br>3103<br>8512                                                                                 | OK<br>Juration<br>Diagnosen<br>(nicht übertragen)<br>Tag, Monat, Jahr<br>(nicht übertragen)                                                 | Abbrechen |
| GDT-Import-Konfig<br>Ilgemein Erweitert<br>Feldformate<br>4110<br>3103<br>8512<br>Datenaufbereitung                                                            | OK<br>Juration<br>Diagnosen<br>(nicht übertragen)<br>Tag, Monat, Jahr<br>(nicht übertragen)                                                 | Abbrechen |
| GDT-Import-Konfig<br>Ilgemein Erweitert<br>Feldformate<br>4110<br>3103<br>8512<br>Datenaufbereitung<br>I Heilfürsorge als K                                    | OK<br>Juration<br>Diagnosen<br>(nicht übertragen)<br>Tag, Monat, Jahr<br>(nicht übertragen)                                                 | Abbrechen |
| GDT-Import-Konfig<br>Ilgemein Erweitert<br>Feldfomate<br>4110<br>3103<br>8512<br>Datenaufbereitung<br>I Heilfürsorge als K<br>Feldkennungen                    | OK<br>Juration<br>Diagnosen<br>(nicht übertragen)<br>Tag, Monat, Jahr<br>inicht übertragen)                                                 | Abbrechen |
| GDT-Import-Konfig<br>Ilgemein Erweitert<br>Feldfomate<br>4110<br>3103<br>8512<br>Datenaufbereitung<br>I Heilfürsorge als K<br>Feldkennungen<br>DMP-Kennzeichen | OK<br>Juration<br>Diagnosen<br>(nicht übertragen)<br>Tag, Monat, Jahr<br>(nicht übertragen)<br>Cassenpatient erkennen<br>(nicht übertragen) | Abbrechen |
| GDT-Import-Konfig<br>Ilgemein Erweitert<br>Feldformate<br>4110<br>3103<br>8512<br>Datenaufbereitung<br>Meilfürsorge als K<br>Feldkennungen<br>DMP-Kennzeichen  | OK<br>Juration<br>Diagnosen<br>(nicht übertragen)<br>Tag. Monat, Jahr<br>(nicht übertragen)<br>(nicht übertragen)                           | Abbrechen |

Im Reiter **Diagnosen** haben wir nun die Möglichkeit einzustellen ob und in welcher Form die Diagnosen, übernommen werden sollen.

Unter Aktion haben Sie folgende Möglichkeiten:

**Diagnosen per Dialog auswählen**: Es erscheint bei Auftragserstellung ein Auswahlfenster mit den Diagnosen. Alle Diagnosen übernehmen: Es werden alle Diagnosen aus der Patientenakte in dem Laborauftrag übernommen.

Alle Diagnosen entfernen: Es werden keine Diagnosen in dem Laborauftrag übernommen.

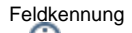

Die Feldkennung kann variieren, da jedes Arztinformationssystem eine andere Feldkennung ausliefern kann bsp. 6000 oder 4207.

Schauen Sie daher in der pat.gdt nach, in welcher Feldkennung die Diagnosen ausgeliefert werden und tragen Sie diese im #connect ein.

Nun kommen wir zu den GDT Export Einstellungen in labGate #connect.

Öffnen Sie hierzu die Einstellungen, wechseln Sie zum Reiter "**Module**" und wählen Sie im Bereich "Export" die Option "**GDT**". Anschließend klicken Sie "**Konfigurieren**".

| 🔔 labGate                       | #connec                                                                        | t                                   |                     |          |             | $\times$ |
|---------------------------------|--------------------------------------------------------------------------------|-------------------------------------|---------------------|----------|-------------|----------|
| Allgemein                       | Module                                                                         | Sonstiges                           | Aktualisie          | rung     | Wartung     | 4 }      |
| Import –<br>Legen S<br>#conner  | ie fest, vor<br>ct importier                                                   | n welcher Qı<br>t werden sol        | uelle Dater<br>len. | n in lab | Gate        |          |
| GDT                             |                                                                                |                                     | ~                   | Kon      | figurieren  |          |
| Zielsyste<br>Legen S<br>werden  | em<br>iie fest, zu<br>sollen.                                                  | welchem Sy                          | stem die D          | aten ü   | ibermittelt |          |
| labGate                         |                                                                                |                                     | ~                   | Kon      | figurieren  |          |
| Export<br>Legen S<br>sollen.    | Export<br>Legen Sie fest, wohin die Auftragsdaten exportiert werden<br>sollen. |                                     |                     |          |             | ٦        |
| GDT                             |                                                                                |                                     | ~                   | Kon      | figurieren  |          |
| Eigenstä<br>Konfigur<br>labGate | indige Moo<br>ieren Sie d<br>#connect                                          | dule<br>lie Module d<br>ermöglichen | ie zusätzlic        | he Fu    | nktionen in |          |
|                                 | Eigenständige Module konfigurieren                                             |                                     |                     |          |             |          |
|                                 |                                                                                |                                     | ОК                  |          | Abbred      | hen:     |

Füllen Sie nun die Felder wie im Bild dargestellt aus.

pat.{nr}.gdt

Anschließend wechseln Sie auf den zweiten Reiter "**Erweitert**". Dort wählen Sie bitte folgende Werte aus den Drop-Down Menüs aus und klicken anschließend auf "**OK**".

| Algemen Erwetet Dagroen<br>Korfgraaton<br>Oogroaen arossen<br>Felderrung (000)<br>Ason: Dagnoen per Dalog aussäten v<br>Iz kommassjatete Dagroen versbeten |                                                                                                    |
|----------------------------------------------------------------------------------------------------|----------------------------------------------------------------------------------------------------|
| Adon: Dagrosen per Dalog auswählen v<br>Kommasepartette Dagrosen verstetten                                                                                |                                                                                                    |
| Is                                                                                                    |                                                                                                    |
|                                                                                                    | GOT-Import-Konfiguration X      Algemen Eventer Degrosen     Konfiguration     Outprosen arguesten     Feldkernung (500     Adtor:     Degrosen per Dalog auswählen     de Dagrosen teer Dalog auswählen     ale Dagrosen teer men     ale Dagrosen teer men |

| Z | GDT-Exp                        | oort-Konfig                           | gura         | ation                 |                                 |        | 2      |
|---|--------------------------------|---------------------------------------|--------------|-----------------------|---------------------------------|--------|--------|
|   | Allgemein                      | Erweitert                             | Fel          | dinhalte              | Benutzerdefinierte              | Felder |        |
|   | Export                         |                                       |              |                       |                                 |        |        |
|   | Export-Ve                      | erzeichnis:                           | С            | :\AIS\IN              |                                 |        | i      |
|   | Dateinan                       | ne:                                   | p            | at.{nr}.gd            | t                               |        | 0      |
|   | GDT-Info                       | mationen                              |              |                       |                                 |        |        |
|   | Ausgabe                        | -Encoding:                            | 13           | 50-8859-              | 15                              | $\sim$ |        |
|   | ID des S                       | enders:                               |              |                       |                                 |        | 0      |
|   | ID des E                       | mpfängers:                            |              |                       |                                 |        | 0      |
|   | Geräteke                       | ennfeld:                              | L            | AB                    |                                 |        | 1      |
|   | Anforderungsexport:            |                                       |              | lur Ident             |                                 | $\sim$ | i      |
|   | Komment                        | tarfeld:                              | L            | AB                    |                                 |        | i      |
|   | Erweiten<br>GDT-<br>Ignorierte | ing um unb<br>Exporte um<br>e Felder: | ieka<br>iunt | nnte Impo<br>oekannte | ort-Daten<br>Daten des Importes | erweit | em     |
| 2 | GDT-Exp                        | oort-Konfi                            | gura         | ation                 | ОК                              | Abbr   | echen  |
|   |                                |                                       | -            |                       |                                 |        |        |
|   | Allgemein                      | Erweitert                             | Fel          | dinhalte              | Benutzerdefinierte              | Felder |        |
|   | Feldkenn                       | nungen                                |              |                       |                                 |        |        |
|   | Diagnose                       | e:                                    |              | nicht übe             | ertragen                        |        | $\sim$ |
|   | Auftragsr                      | nummer:                               | [            | 6228                  |                                 |        |        |
|   | Ausnahm                        | nekennziffe                           | r:           | nicht übe             | ertragen                        |        | $\sim$ |

Х

 $\times$ 

| Diagnose:                     | nicht übertragen $\sim$               |
|-------------------------------|---------------------------------------|
| Auftragsnummer:               | 6228                                  |
| Ausnahmekennziffer:           | nicht übertragen $\checkmark$         |
| Anforderungen:                | FK 6228 (Ergebnistabellentext) $\sim$ |
|                               |                                       |
| Name der freien<br>Kategorie: |                                       |
| Feldinhalte                   |                                       |
| 6200                          | aktuelles Datum $\sim$                |
| 6201                          | aktuelle Uhrzeit $\vee$               |
| 8432                          | Datum der Abnahme $\sim$              |
| 8439                          | Uhrzeit der Abnahme $$                |
| 6335                          | kein GDT Eintrag $\sim$               |
|                               | <u>O</u> K <u>A</u> bbrechen          |

## Konfiguration EL

Öffnen Sie EL und gehen Sie über "Opti onen" in die "Zugangsberechtigungen ".

Danach geben Sie die Super-Pin ein.

| Optionen Fernwartung Inform                       |  |
|---------------------------------------------------|--|
| <u>1</u> . Arbeitsweise Allgemein                 |  |
| <ol> <li>Arbeitsweise Krankenblatt</li> </ol>     |  |
| <u>3</u> . Praxisdaten                            |  |
| 4. Budgets und EBM                                |  |
| 5.1. Rezeptierung, Sprechstundenbedarf, Impfmodul |  |
| 5.2. Medikamentenliste/Medikationsplan            |  |
| 5.3. Heilmittel <u>v</u> erordnungen              |  |
| 6.1. HzV-Arzt-Einschreibung                       |  |
| 6.2. <u>H</u> zV-Einstellungen                    |  |
| Z. DMP-Übertragung                                |  |
| 8. Privatliquidation                              |  |
| 9. BG-Abrechnung                                  |  |
| Druckeinstellungen und Scanner                    |  |
| Systemeinstellungen                               |  |
| TI-Aktivierung und TI-Status                      |  |
| <u>T</u> I-Einstellungen                          |  |
| KV-Connect- <u>A</u> ccounts                      |  |
| Zugangsberechtigungen                             |  |
| Kennwort ändern <sup>l</sup> v <sup>3</sup>       |  |

Nun befinden Sie sich in der Nutzerverwaltung um die Schnittstellenerweiterung freizuschalten.

Klicken Sie in der Maske unter "Freisch altung von EL-Modulen" auf "Schnitts tellen" und geben Sie den Freischaltun gs-Code ein.

| E. Freischaltung einer Schnit | tstelle      |         | × |
|-------------------------------|--------------|---------|---|
| Bitte Freischaltungs-Co       | de eintragen |         |   |
|                               | <u>o</u> k   | Abbruch |   |

Gehen Sie nun über "**Optionen**" in die " Systemeinstellungen" und klicken Sie "Schnittstellen zu Modulen und Geräten"

|        |                                   |                                                        |                                           | -                              |                 | IIN I           |         |   |
|--------|-----------------------------------|--------------------------------------------------------|-------------------------------------------|--------------------------------|-----------------|-----------------|---------|---|
| Ор     | tionen                            | Fernwartung                                            | Inforn                                    |                                |                 | 13              |         | - |
|        | <u>1</u> . Arbei                  | itsweise Allgen                                        | nein                                      |                                |                 |                 |         |   |
|        | <u>2</u> . Arbei                  | itsweise Kranke                                        | enblatt                                   |                                |                 |                 |         |   |
|        | <u>3</u> . Praxi                  | sdaten                                                 |                                           |                                |                 |                 |         |   |
|        | <u>4</u> . Budg                   | ets und EBM                                            |                                           |                                |                 |                 |         |   |
|        | <u>5</u> .1. Rez                  | eptierung, Spr                                         | echstund                                  | enbeda                         | rf, Impfr       | modul           |         |   |
|        | 5.2. <u>M</u> e                   | dikamentenlist                                         | te/Medika                                 | tionspl                        | an              |                 |         |   |
|        | 5.3. Hei                          | lmittel <u>v</u> erordn                                | ungen                                     |                                |                 |                 |         |   |
|        | <u>6</u> .1. Hz\                  | /-Arzt-Einschre                                        | eibung                                    |                                |                 |                 |         | _ |
|        | 6.2. <u>H</u> z\                  | /-Einstellunger                                        | n -                                       |                                |                 |                 |         |   |
|        | <u>7</u> . DMP                    | -Übertragung                                           |                                           |                                |                 |                 |         |   |
|        | <u>8</u> . Priva                  | tliquidation                                           |                                           |                                |                 |                 |         | _ |
|        | <u>9</u> . BG-A                   | brechnung                                              |                                           |                                |                 |                 |         |   |
|        | <u>D</u> ruckei                   | instellungen u                                         | nd Scanne                                 | er                             |                 |                 |         |   |
|        | System                            | einstellungen                                          |                                           |                                |                 |                 |         |   |
|        | TI-Aktiv                          | vierung und TI-                                        | Status                                    |                                |                 |                 |         |   |
|        | <u>T</u> I-Einst                  | ellungen                                               |                                           |                                |                 |                 |         |   |
|        | KV-Cor                            | nect-Account                                           | s                                         |                                |                 |                 |         |   |
|        | Zugang                            | sberechtigung                                          | jen                                       |                                |                 |                 |         |   |
|        | Kennwe                            | ort ändern                                             |                                           |                                |                 |                 |         |   |
|        |                                   |                                                        |                                           |                                |                 |                 |         |   |
| System | meinstellungen                    |                                                        |                                           |                                |                 |                 | 1       | x |
| Praxis | sweit verfügbar<br>nen (Mor) - Na | e Formulardrucker - Nadel<br>ch Änderungen bitte EL au | ldrucker kennzeic<br>If allen betroffener | hnen (Pin) -<br>h Arbeitsstati | Ggf. für Druckr | manager<br>en l |         |   |
| N      |                                   | Drucker                                                | Emulat                                    | ion                            | Pin Mgr 📤       | ]               |         |   |
| • 01   | Anmeldung                         | I                                                      | EPSON LQ                                  | [                              | ~ ~             | D               | rucker  |   |
| -      |                                   |                                                        |                                           |                                |                 | hinz            | tutugen |   |
| - 1 C  |                                   |                                                        |                                           |                                |                 |                 |         |   |

|            | senen (mgr) - mach /                         | diderdingen bitte LL au                   | allen betro       | lettert Arbeitss                | lationer             | neu a       |          |                      |              |
|------------|----------------------------------------------|-------------------------------------------|-------------------|---------------------------------|----------------------|-------------|----------|----------------------|--------------|
| •          | Nr.<br>01 Anmeldung                          | Drucker                                   | EPSON L           | nulation<br>Q                   | Pin                  | Mgr         | <u>_</u> | Drucker<br>hinzufüge | n            |
| Re         | organisation<br>mer am                       | ontag                                     | Maxima<br>von Dok | ile Dateigröße<br>cumenten (Pra | für Zuor<br>xisweit) | dnung       | -        | 1500 KByte           | •            |
| Art        | peitsstation                                 | C:\USERS\ADMIN\A                          | PPDATA\L(         | CAL\TEMP                        |                      |             |          |                      |              |
| EL         | -Verzeichnis                                 | N:\ELWIN-HST [nich                        | t lokal]          |                                 |                      |             |          |                      |              |
|            | lokales Verzeichnis<br>statt C:\ELWinLoc     | 6                                         |                   |                                 |                      |             |          |                      |              |
| Ch         | ipkarten-Leser an die                        | ser Arbeitsstation (ohn                   | e TI)             |                                 |                      |             |          |                      |              |
| o          | nne CK-Leser                                 | ✓ Port                                    |                   |                                 |                      |             |          | XML-Par              | ser          |
| Ge<br>EL   | räteanbindung, z.B. E<br>-HzV, EL-S3C, eArzt | EKG, Sono, Archivierur<br>Brief, EL-KVC * | ıg,               | Schni<br>Moduler                | ttstellen<br>and Ge  | zu<br>räten |          | KV-Conn<br>Anwendur  | ect-<br>igen |
| _          | üfung auf Online-Up                          | odates für EL                             | Passiv (Abf       | rage anderer a                  | ktiver St            | ationer     | 1)       |                      |              |
| Pri        |                                              |                                           |                   |                                 |                      |             | _        |                      |              |
| Pri<br>Eir | istellungen zum E-Ma                         | ail-Versand mit SMTP                      | (DMP)             | E                               | -Mail-Ve             | rsand       |          |                      |              |

#### Wählen Sie unter "Schnittstellen zu externen Geräten und

Anwendungen" ein neues Feld aus in dem Sie mit Doppelklick auf ein freies Feld klicken. Übernehmen Sie die Einstellungen, wie auf dem zweiten Screenshot zu sehen.

Das benötigte Batch Skript labgateexpor t.bat herunterladen.

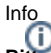

Info Bitte achten Sie darauf, was im #connect unter Module / Import / Konfigurieren, für ein Pfad angegeben ist (bsp. C:\AIS\TEMP). Diesen Pfad übernehmen Sie bitte auch in EL.

| E. Station LABOR : Erweiterter BDT-Export 1                                                                                                    | ×       |
|----------------------------------------------------------------------------------------------------|---------|
| Funktionsbezeichnung         Schaltfläche           BDTPro1         Erweiterter BDT-Export 1         Lab-Anfo                                                                                                    |         |
| Ausführbares Programm                                                                                                    |         |
| C:\AIS\labgateexport.bat                                                                                                    | ā.      |
| Ubergabeparameter von EL erzeugte Exportdatei<br>- Platzhalter [ELNr], [Mandant]                                                                                                    |         |
| Verzeichnis für Export aus EL - hochzählend bei Erweiterung                                                                                                    | 1*      |
| C:WISITEMP pat.gdt                                                                                                    |         |
| Handhabung der Patientennummer in der von EL arzeuden Expoddatei           Foldkennung für         3000         Clarken verkürzen (z.B. '1001' statt '001001)           Patientennummer         3000         Clarken verkürzen (z.B. '1001' statt '001001)           ab Mandant B (Bsp.: B, EL-Nr. 1001):         V (00)1001 B         B (00)1001 C           Zeichensatz         V IBM (437)         ISO 8859-1 (Ansi)         G Gewicht immer ganzzahl | 1001001 |
| Zusätzliche Angaben im Behandlungsdatensatz (Satzart 6200)                                                                                                    |         |
| Im Krankenblatt markierte Befunde und Texte (mit FK 8480) sowie markierte<br>Diagnosen (mit FK 6000 - 6006) und Verordnungen (mit FK 6300 - 6302) einfügen                                                                                                    |         |
| DD: Dauer-<br>diagnosen DM: Dauer-<br>medikamente DLaborwerte des laufenden Quartals                                                                                                    | ~       |
| Sonderregelungen: bei Rezepten zusätzlich zu FK 6302 Medikament#PZN unter<br>FK 6210 übergeben, bei DM PZN zusätzlich auch unter FK 6206 (8-stellig)<br>Benerkung (freie Kategorie FK 6340/41) erfragen, Übernahme der<br>der Dauerkategorien und der Laborwerte bestätigen                                                                                                    | a 🗐     |
| Information über BDT-Export im Krankenblatt                                                                                                    | en .    |

Unter "**Optionen**" "Arbeitsweise Krankenblatt" wird die Schaltfläche eingefügt, was später in der Patientenakte in EL zu sehen ist.

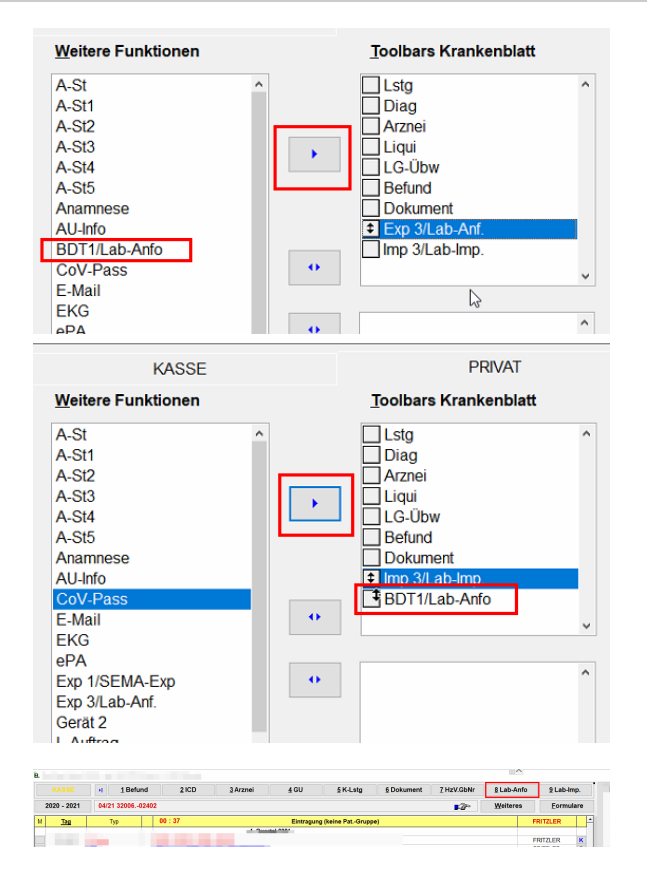

## Auftragserstellung

Vor der Auftragserstellung wählen Sie in EL die Diagnosen aus und klicken anschließend auf das Kürzel in der Schaltfläche (bsp. Lab-Anfo) um den Auftrag zu erstellen.

In #web werden nun die Diagnosen übernommen.

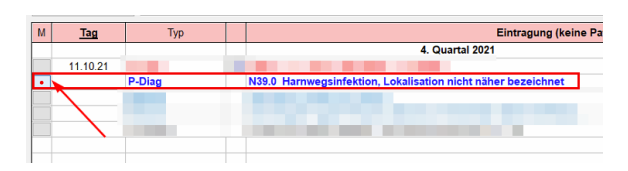

| 4. Probenentnahme |                                                                          |    |
|-------------------|--------------------------------------------------------------------------|----|
|                   | Schnellbearbeitung                                                       |    |
|                   | Notfali Befund eilt Abnahmedatum und -zeit                               |    |
| 4                 | Abrechnung Privatpatient                                                 | v  |
|                   | Behandlungsart<br>Unbekannt                                              | •  |
|                   | Ausnahmekennziffer<br>(nicht angegeben)                                  | v  |
| ungen hinzu       | Gewicht / Größe                                                          | cm |
|                   | Schwangerschaft bekannt (nicht angegeben)                                | v  |
|                   | 1. Tag des letzten Zyklus                                                |    |
|                   | Diagnose<br>N39.0 Harnwegsinfektion, Lokalisation nicht näher bezeichnet |    |
|                   | Befund und Medikation                                                    |    |
|                   |                                                                          |    |